## Import from File Quick Reference Guide

Import from File enables direct import of NACHA files from your accounting software into an ACH Payment Profile. Import from File verifies the NACHA file generated by the accounting package meets NACHA guidelines required for settlement.

- 1. Create a **NACHA file** within your accounting software.
- 2. Log into Commercial Online Banking Business.
- 3. You must have an **ACH Template** created for the imported file to load into. To create an import template, see directions on Page 8, Creating a Template
- 4. You must also have a **Profile** defined for the import. See directions below to Create an Import Profile.
- 5. Click **Payments**, **Manage**, **Template Center** To import recipients, **click** the blue template name (i.e. Payroll).
- 6. Under Recipients, choose Import from File.
- 7. In the **Profile list**, choose the associated profile for the transactions.
- 8. Click Next.
- 9. Choose **Browse**, to search your computer files to select the NACHA file created
- 10. Click Next.
- 11. Review the Recipient Information to ensure all amounts are correct.
- 12. Select Import File.
  - You may also select **Save all imported recipients to the master list**, so that information will be stored within the Payment Center.
- 13. Click Continue.
- 14. Click Submit Template.
- 15. Next, click **Payments**  $\rightarrow$  **Payment Center**.
- 16. Enter a **check mark** beside the **payment** created.
- 17. Click **Approve.** If you do not have approval authority, this will be grayed out.
- 18. Enter the **passcode** from your Security or Mobile Token.
- 19.A **confirmation** will appear confirming the transaction was created successfully.

## Creating an Import Profile – Recipients

- 1. Click Payments, Payment Tools, Import Profiles
- 2. Click Create Profile
- 3. Enter **Profile Name**
- 4. Select a **File Format**. If your accounting system can create a NACHAformatted file, choose **ACH NACHA**. If your account system cannot create a NACHA-formatted file, choose **ACH User-Defined**. Please contact Corporate Services, at 859-253-8743, for assistance in creating your User-Defined profile.
- 5. Click **Next**.
- 6. You may import either: Non-Repetitive Payments, Templates or Recipients. Click Recipients to import into a Template listing Recipients.
- 7. Offset Creation Level Always **Batch**.

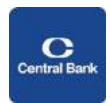

## Import from File Quick Reference Guide

- 8. Profile Access Choose either **Private** or **Public**, to be viewed by others within your organization.
- 9. Options
  - Check for duplicate files and reject duplicates
  - Check record count
  - Check hash totals
- 10. Click Next.
- 11. Click Submit Profile.

You may also import listings of Non-Repetitive Payments or Templates. A Profile would be created for each of these specific file types.

## Please contact Corporate Services, at 859-253-8743, for assistance in creating your User-Defined profile.

Commercial Online Banking Video Tutorials are located on our website at the following web address: https://www.centralbank.com/commercial-online-banking-video-tutorials. You may also access the Video Tutorials by accessing www.centralbank.com/Customer Service/Commercial Online Banking Video Tutorials.

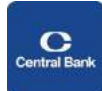